# e-klimaX 6 - Installation

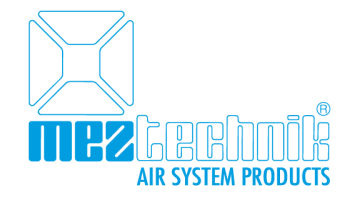

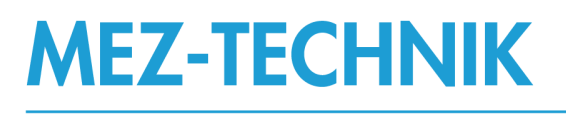

# Produkte und Services für bessere

Luftleitsysteme

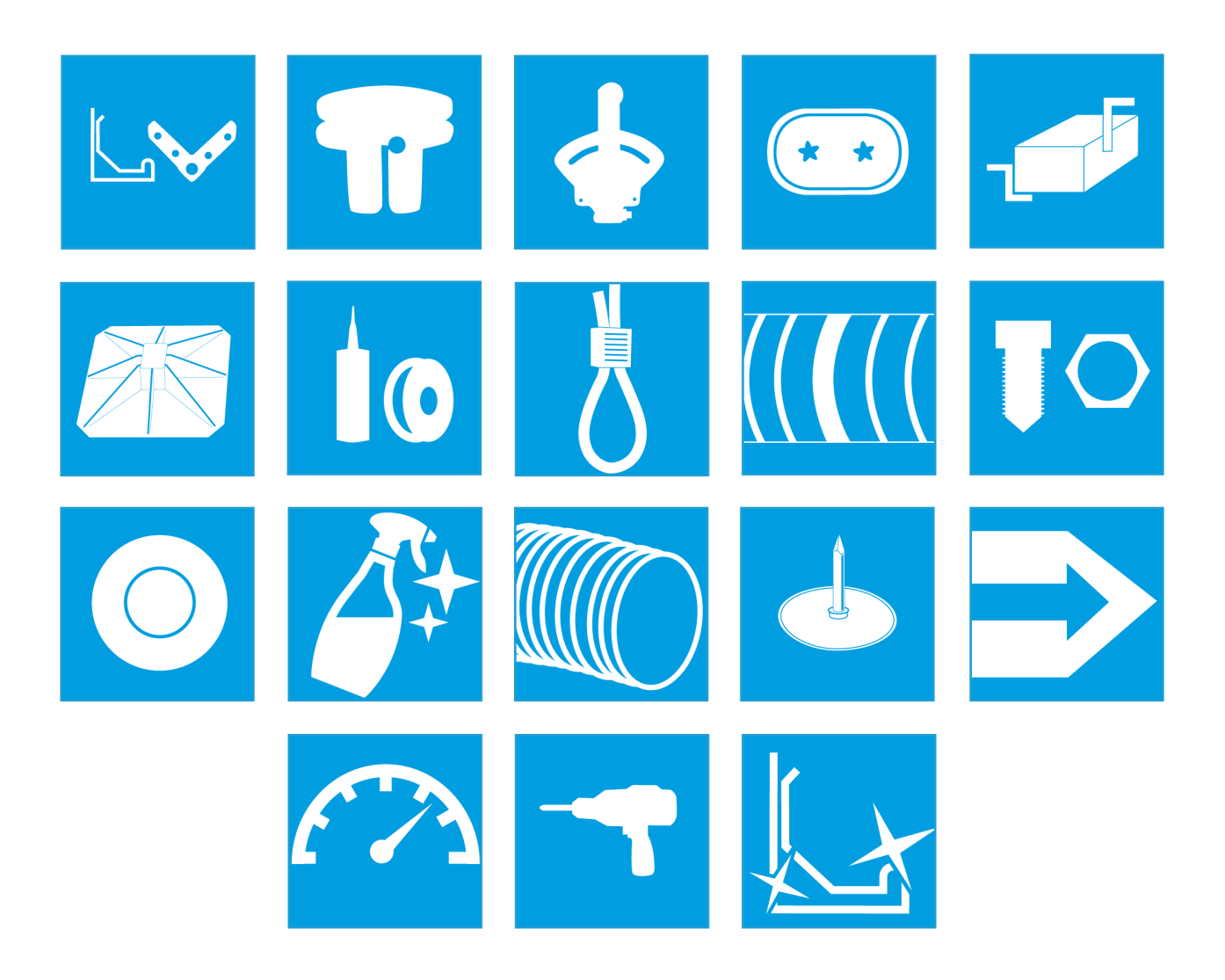

# Inhaltsverzeichnis

| e-klimaX 6 - Installation                 |    |
|-------------------------------------------|----|
| Download und Installation                 |    |
| Update                                    |    |
| Installation                              | 5  |
| Erster Programmstart und Schlüsseleingabe | 8  |
| Datenquelle auf Netzlaufwerk ändern       | 10 |

# e-klimaX 6 - Installation

## **Download und Installation**

Bitte beachten Sie: diese Installationsanleitung ist ausschließlich für die Access-Variante von e-klimaX!

Für die SQL-Server-Variante setzen Sie sich bitte vorab mit uns in Verbindung.

Nach erfolgter Bestellung erhalten Sie eine E-Mail mit dem Link zu den Setup-Datein von e-klimaX. Laden Sie bitte für ein Update oder eine Vollinstallation die jeweilige Datei auf Ihren Computer herunter.

**Wichtig:** Deaktivieren oder beenden Sie für den Zeitraum der Installation alle aktiven Sicherheitsprogramme und Virenscanner.

## Update

**Wichtig:** Bei einem Update von einer früheren Version von e-klimaX ist es wichtig, dass Sie zuerst das Update Ihrer e-klimaX Datenbank vornehmen. Sollte es bei dem Datenbankupdate zu Schwierigkeiten kommen so können Sie den Updatevorgang an dieser Stelle noch unterbrechen und e-klimaX in der alten Version wie gewohnt weiter verwenden. In diesem Falle setzen Sie sich bitte mit uns in Verbindung.

Falls Sie noch keine Version von e-klimaX auf Ihrem Computer installiert haben, folgen Sie bitte der Anleitung Installation.

#### Datenbank Update-Tool herunterladen

Laden Sie das e-klimaX Datenbank Update Tool 6.0 auf Ihren Computer herunter: Datenbank Update Tool

#### Datenbank Update-Tool als Administrator ausführen

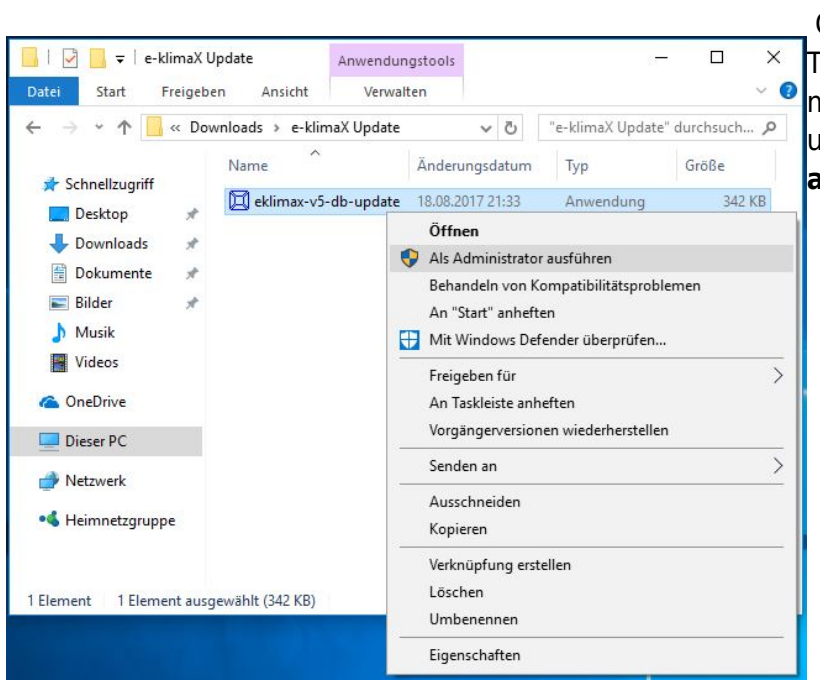

Öffnen Sie das heruntergeladene Update-Tool als Administrator. Klicken Sie hierzu mit der rechten Maustaste auf die Datei und wählen Sie **Als Administrator ausführen**.

#### Meldung von Windows Defender

# Der Computer wurde durch Windows geschützt

Von Windows Defender SmartScreen wurde der Start einer unbekannten App verhindert. Die Ausführung dieser App stellt u. U. ein Risiko für den PC dar. Weitere Informationen

Nicht ausführen

Unter umständen erhalten Sie von Windows Defender folgende Meldung. Klicken Sie in diesem Falle auf den Link innerhalb der Meldung **Weitere** Informationen...

#### Windows Defender - Trotzdem ausführen

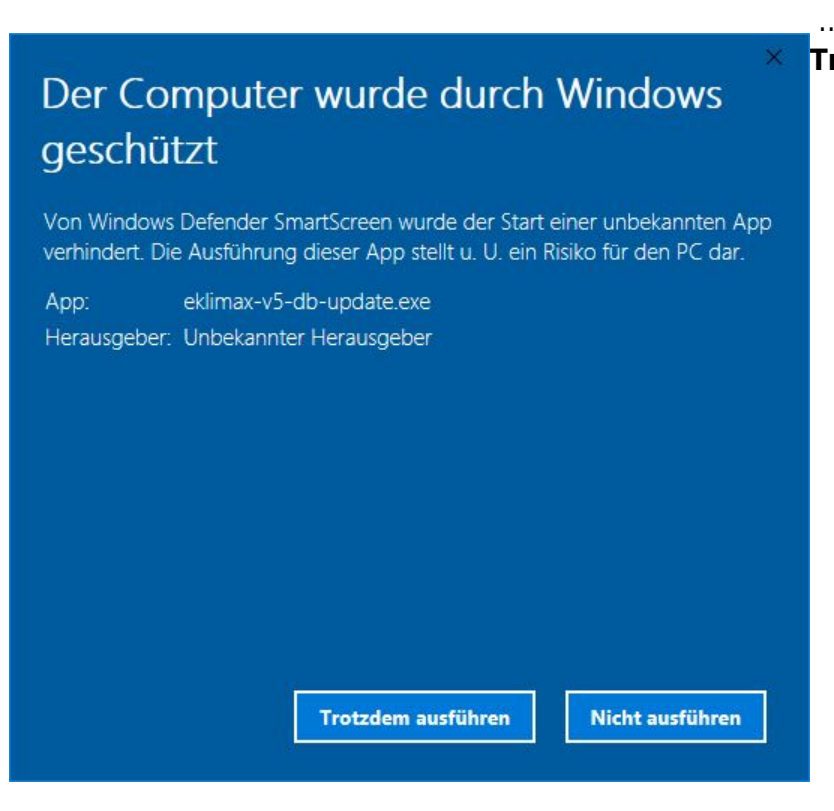

#### Benutzerkontensteuerung

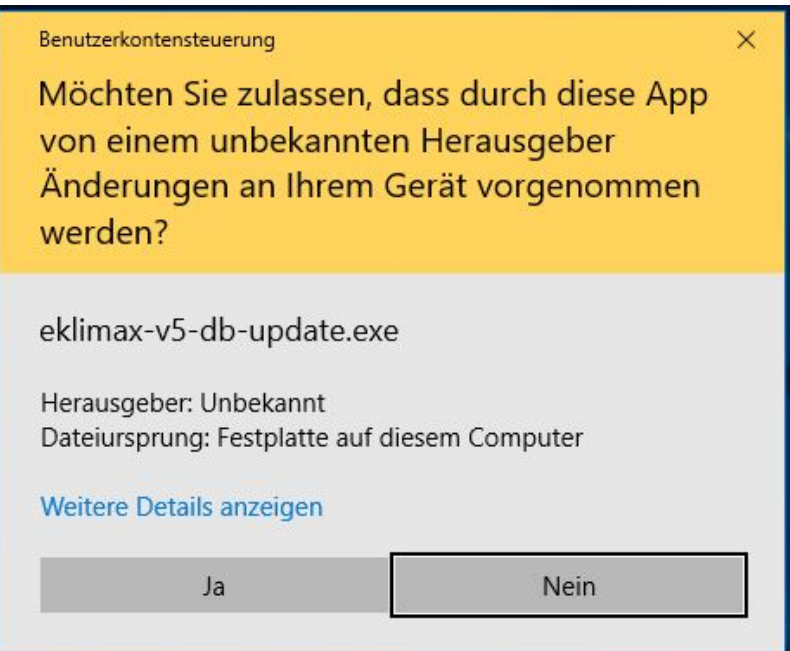

Die Benutzerkontensteuerung von Windows fragt Sie ob Setup.exe Änderungen an Ihrem PC vornehmen darf. Bitte beantworten Sie diesen Dialog mit Ja.

#### ... und anschließend auf den Button Trotzdem ausführen.

# Dialog Update Tool

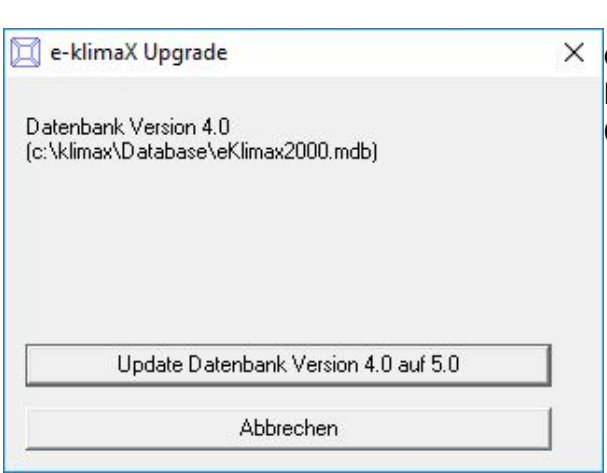

Sofern Ihre vorhandene Datenbank richtig erkannt wird × erhalten Sie nun folgenden Dialog. Klicken Sie auf den Button **Update Datenbank Version 4.X bzw. 5.X auf 6.0**.

#### Datenbank Update durchführen

| (c:\klimax\Database\eKlimax2000.mdb) Fortschritt: 281 Update Datenbank Version 4.0 auf 5.0 | Fortschritt:                          | Datenbank Version 4.0 auf 5.0 |   |
|--------------------------------------------------------------------------------------------|---------------------------------------|-------------------------------|---|
| c:\klimax\Database\eKlimax2000.mdb)<br>Fortschritt: 281                                    | Fortschritt:                          |                               |   |
| c:\klimax\Database\eKlimax2000.mdb)                                                        |                                       | 281                           |   |
|                                                                                            | Datenbank Versic<br>(c:\klimax\Databa | n 4.0<br>ase∖eKlimax2000.mdb) |   |
|                                                                                            |                                       |                               | 1 |

Das Update Tool wird das Update Ihrer vorhandenen Datenbank nun vornehmen. Dieser Vorgang kann je nach Datenbankgröße etwas Zeit in Anspruch nehmen.

#### Datenbank Update fertig

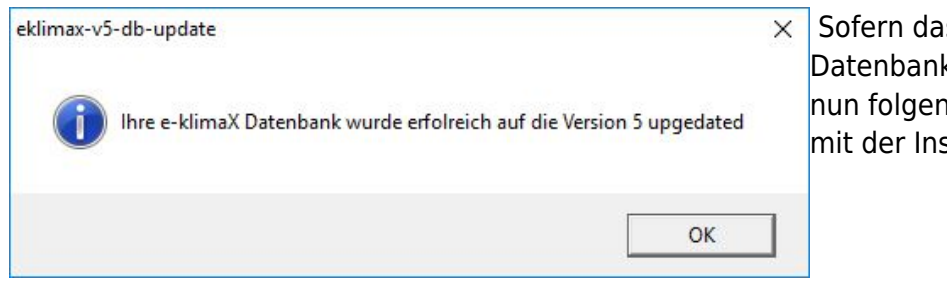

Sofern das Update Ihrer vorhandenen Datenbank erfolgreich verlief erhalten Sie nun folgende Meldung. Fahren Sie nun mit der Installation von e-klimaX fort.

#### Fehler beim Update der Datenbank

Sofern beim Datenbank-Update Fehler auftreten wird Ihre vorhandene e-klimaX Datenbank nicht verändert sodass Sie wie gewohnt weiter mit e-klimaX Arbeiten können. Kontaktieren Sie uns bitte in diesem Falle und führen Sie das Update von e-klimaX nicht aus.

### Installation

#### Setup.exe ausführen

| ↓     ↓     ↓     ↓     ↓     Dow       Datei     Start     F                                                                                                    | vnload<br>reigeb     | <b>ls</b><br>en Ansicht | Ve prog                                      | <u></u>                              | □ ×<br>~                       | Öffnen Sie die heruntergeladene Setu<br>Datei per Doppelklick: Beim                                  |
|----------------------------------------------------------------------------------------------------|----------------------|-------------------------|----------------------------------------------|--------------------------------------|--------------------------------|----------------------------------------------------------------------------------------------------|
| <ul> <li>Schnellzugriff</li> <li>Desktop</li> <li>Downloads</li> <li>Dokumente</li> <li>Bilder</li> <li>Musik</li> <li>Videos</li> <li>OneDrive</li> <li>Dieser PC</li> </ul> | > Die<br>*<br>*<br>* | eser PC > Downloads     | ✓ ひ "I<br>Änderungsdatum<br>07.08.2017 10:32 | Downloads" durch<br>Typ<br>Anwendung | suchen P<br>Größe<br>54.165 KB | Programmupdate<br>eklimax6_update_ger.exe bzw.<br>eklimax6_setup_ger.exe bei der<br>Neuinstallation. |
| <ul> <li>         Netzwerk      <li>         Heimnetzgruppi     </li> <li>         Element     </li> </li></ul>                                                               | e                    |                         |                                              |                                      |                                |                                                                                                    |

#### Benutzerkontensteuerung

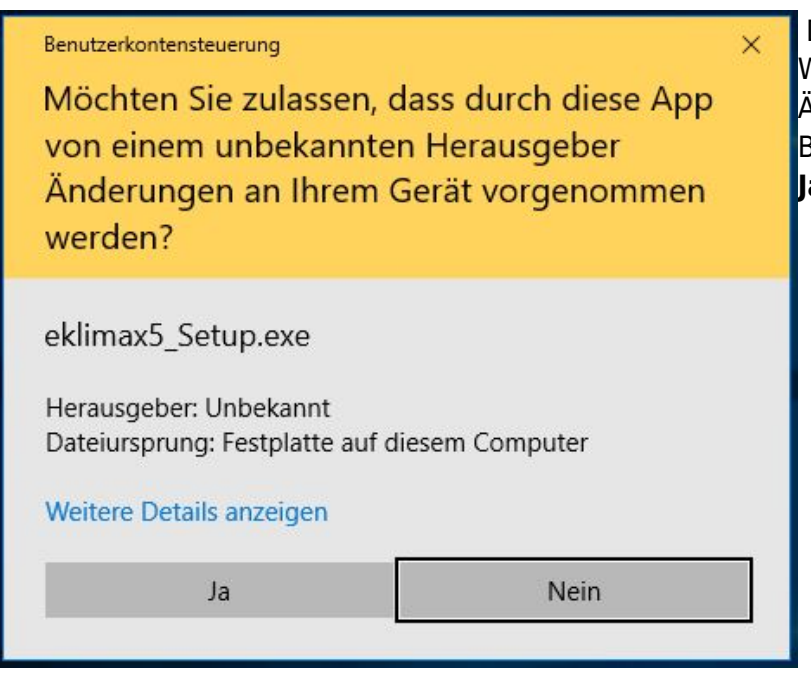

Die Benutzerkontensteuerung von Windows fragt Sie eventuell ob die Datei Änderungen an Ihrem PC vornehmen darf. Bitte beantworten Sie diesen Dialog mit Ja.

#### Installationsvorraussetzungen

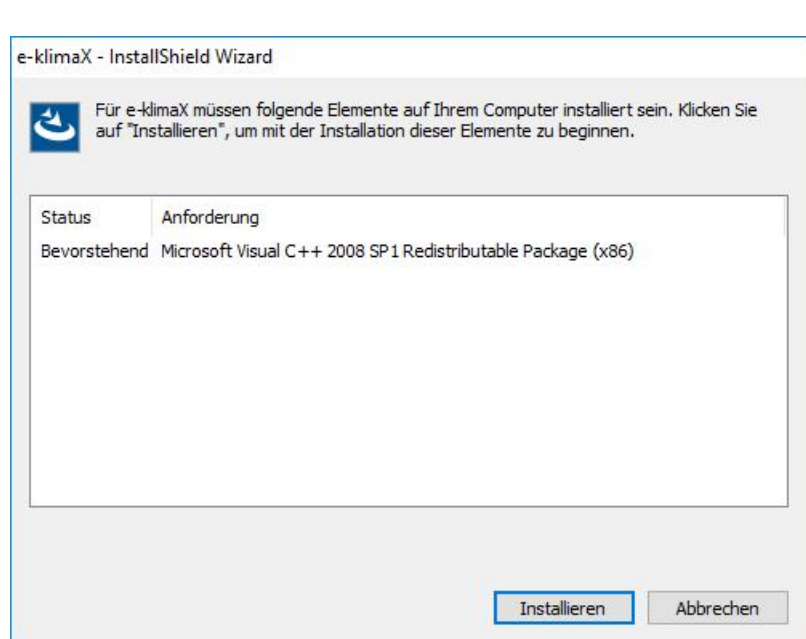

Unter Umständen müssen zusätzliche Programme installiert werden. Bitte bestätigen Sie diese Installationen und klicken Sie auf den Button **Installieren**.

#### Beginn der Installation

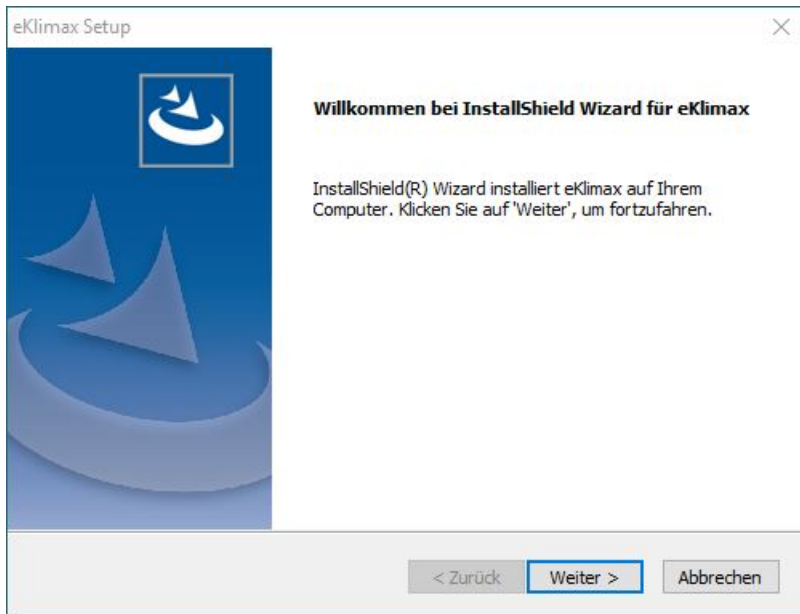

Klicken Sie auf den Button Weiter.

Auswahl des Installationsverzeichnisses

| eKlimax Setup                                                                         |                                                       |                                   | ×                  |
|---------------------------------------------------------------------------------------|-------------------------------------------------------|-----------------------------------|--------------------|
| Zielpfad wählen                                                                       |                                                       |                                   |                    |
| Ordner auswählen, in dem die Dateien                                                  | installiert werden sollen.                            |                                   |                    |
| Setup installiert eKlimax in den folgend                                              | len Ordner.                                           |                                   |                    |
| Klicken Sie auf 'Weiter', um in diesen O<br>zu installieren, klicken Sie auf 'Durchsu | rdner zu installieren. Um<br>chen' und wählen Sie ein | in einen andere<br>en anderen Ord | en Ordner<br>Iner. |
|                                                                                       |                                                       |                                   |                    |
|                                                                                       |                                                       |                                   |                    |
|                                                                                       |                                                       |                                   |                    |
|                                                                                       |                                                       |                                   |                    |
|                                                                                       |                                                       |                                   |                    |
| Zielordner                                                                            |                                                       |                                   |                    |
| Zielordner<br>c: Wimax                                                                |                                                       | Du                                | rchsuchen          |
| Zielordner<br>c: Vdimax<br>1stallShield                                               |                                                       | Du                                | rchsuchen          |

Wählen Sie das Installationsverzeichnis für e-klimaX. Es wird empfohlen die Voreinstellung zu belassen. Die Auswahl entfällt beim Programmupdate. Hier wird in den bereits vorhandenen eklimaX Ordner installiert.

#### Auswahl des Startmenüeintrags

| eKlimax Setup  Programmordner auswählen Bitte wählen Sie einen Programmordner aus.                                                                                                    | × Wählen Sie den Einträg für das<br>Startmenü. Es wird empfohlen die<br>Voreinstellung zu belassen. <b>Die Auswahl</b> |
|----------------------------------------------------------------------------------------------------|----------------------------------------------------------------------------------------------------|
| Setup fügt dem unten aufgeführten Programmordner neue Symbole hinzu. Sie können einen<br>neuen Ordnernamen eingeben oder einen vorhandenen Ordner aus der Liste auswählen.<br>Programmordner:<br>EKImax<br>Vorhandene Ordner:<br>Accessibility<br>Accessories<br>Administrative Tools<br>Maintenance<br>Startup<br>System Tools | entfällt beim Programmupdate. Hier<br>wird in den bereits vorhandenen e-<br>klimaX Ordner installiert.                 |
| InstallShield < Zurück Weiter > Abbrechen                                                                                                    | 1                                                                                                    |

**Hinweis:** Da an dieser Stelle die Installationsdateien im Hintergrund geladen werden, kann es vorkommen, dass das Setup-Programm hier nach der Auswahl ein paar Sekunden bis zur Fortführung benötigt.

#### Kopieren der Dateien

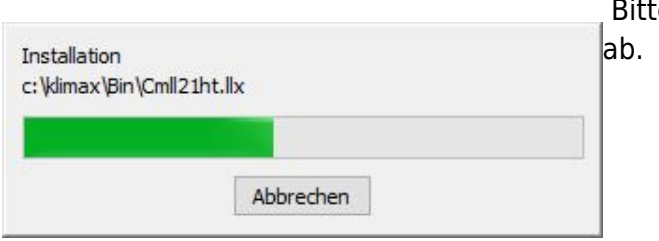

Bitte warten Sie die Installation der Programmdateien

#### Fertigstellen der Installation

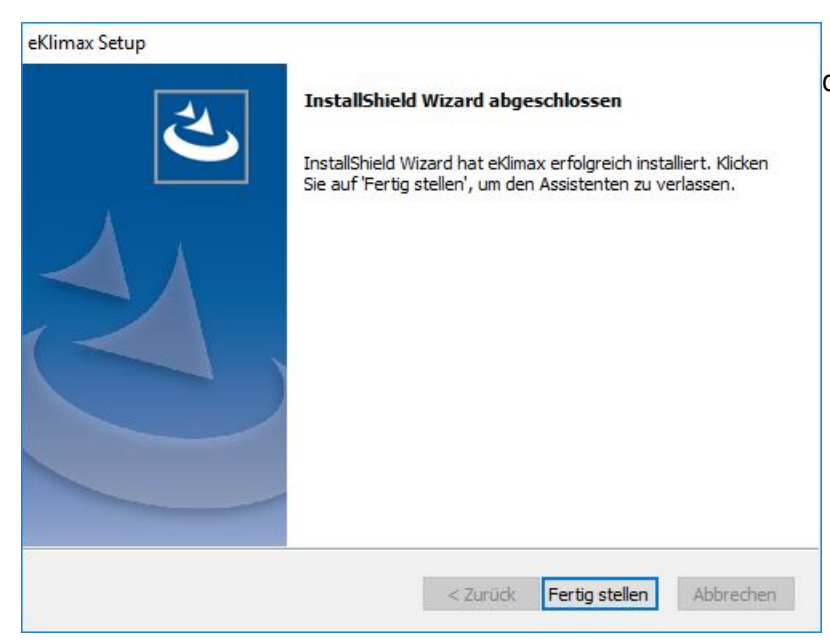

Klicken Sie nach erfolgter Installation auf den Button **Fertigstellen** 

### Erster Programmstart und Schlüsseleingabe

Ihren Lizenzschlüssel haben Sie per E-Mail von uns erhalten. Bitte geben Sie diesen beim ersten Programmstart direkt ein. Zur Schlüsseleingabe sind (lokale) Adminrechte auf dem PC erforderlich.

#### e-klimaX als Administrator ausführen

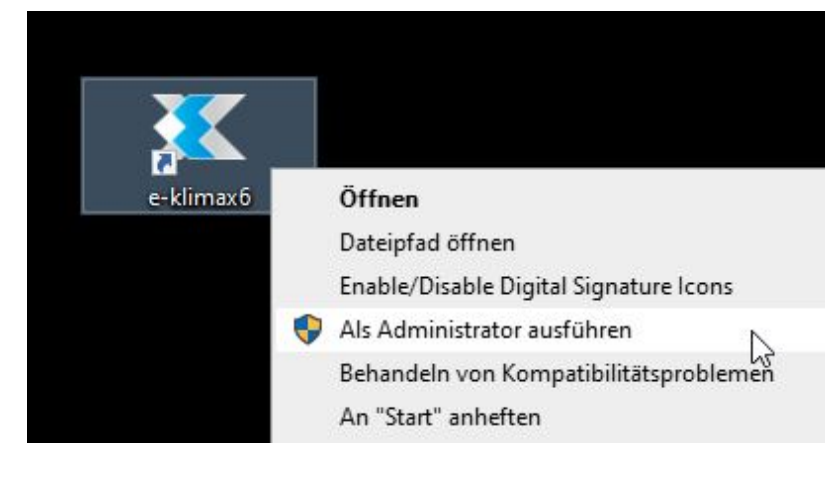

Führen Sie e-klimaX als Administrator aus indem Sie mit der rechten Maustaste auf das e-klimaX-Symbol auf Ihrem Desktop klicken. Wählen Sie anschließend im Kontext-Menü die Option **Als Administrator ausführen**. Für diesen Schritt sind (lokale) Adminrechte auf dem PC erforderlich. Sollten Sie selbst keine Administratorrechte besitzen werden Sie von Windows aufgefordert die Daten eines Benutzers mit Berechtigung einzugeben.

#### Benutzerkontensteuerung

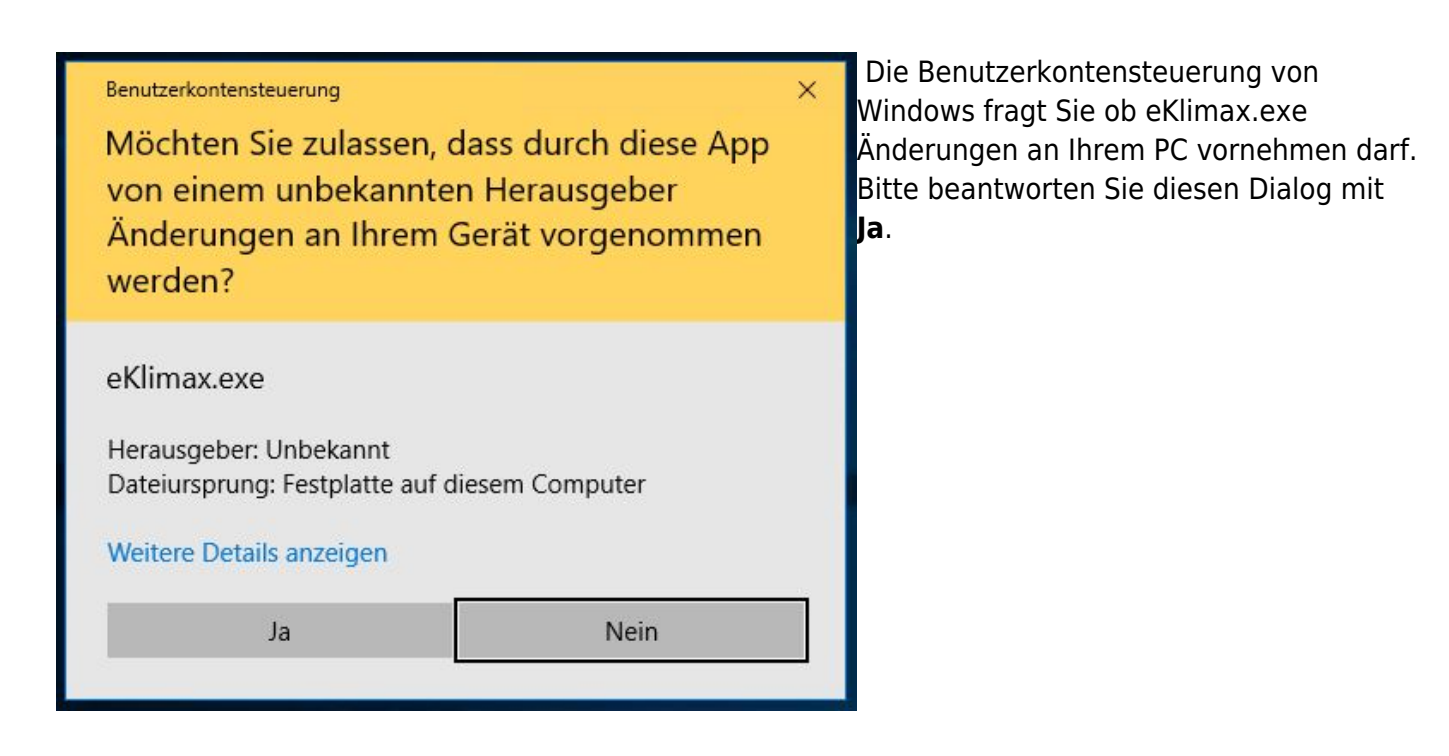

#### Dialog "Info über e-klimaX" öffnen

| rogramm Bearbeiten Ansicht | ? |                    |              |
|----------------------------|---|--------------------|--------------|
| Kunden.Projekte.Aufträge   |   | Hilfethemen        | lestellungen |
| Kunden                     |   | Info über e-klimaX | men.         |
|                            |   | Reihe 1+4          |              |
|                            |   | Materialart:       | Verzinkt     |
|                            |   | Verbindungsregel:  | Reihe 1+4    |
|                            |   | Lathlaches acl:    | Standard     |

Öffnen Sie das Menü ? und darin den Menüpunkt Info über e-klimaX.

#### Dialog "Lizenzschlüssel" öffnen

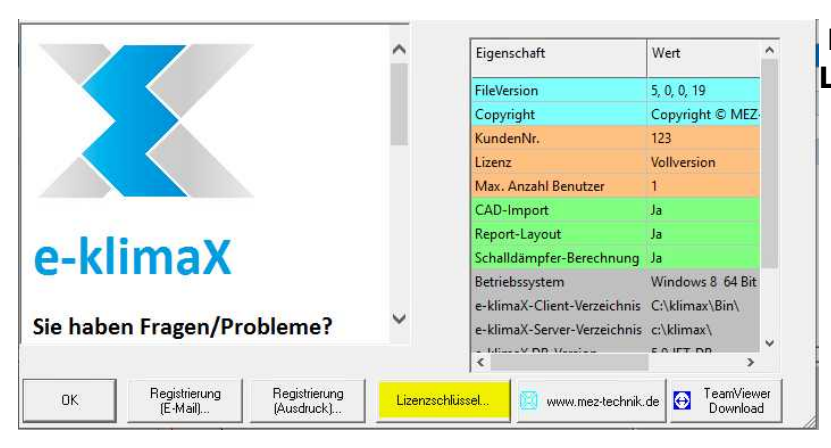

Klicken Sie auf den Button Lizenzschlüssel.

#### Schlüsseleingabe

| e-klimaX Lizenzschlüssel | × Geben Sie den Registrierungsnamen und                                                                |
|--------------------------|----------------------------------------------------------------------------------------------------|
| Name:                    | Lizenzschlüssel in die Eingabefelder ein<br>und klicken Sie anschließend auf den<br>Button <b>OK</b> . |
| Schlüssel:               |                                                                                                    |
| OK Abbrechen             |                                                                                                    |

#### Neustart von e-klimaX

Sofern die Registrierung des Schlüssels erfolgreich war, erhalten Sie die Meldung "Schlüssel erfolgreich gespeichert. Schließen Sie das Programm und öffnen Sie e-klimaX erneut per Doppelklick auf das e-klimaX-Symbol. e-klimaX ist nun einsatzbereit.

### Datenquelle auf Netzlaufwerk ändern

Die obige Installation ist zunächst auf allen Client Computern durchzuführen. Danach kopieren Sie den lokalen Klimax-Ordners eines Clients auf Ihr gemeinsames Netzlaufwerk. Der Pfad zur Datenbank

|    |                       |                                                                    | -       |             |            |            |            |          |          |            |               |       |
|----|-----------------------|--------------------------------------------------------------------|---------|-------------|------------|------------|------------|----------|----------|------------|---------------|-------|
| ^  | Name<br>B Good        | Jogcun                                                             | ^       |             | J.         | Änderung   | sdatum     | Тур      | enuunya  | ervre      | Größe         | 1.00  |
|    | adbo                  | ad32.exe                                                           |         |             |            | 29.10.2014 | 02:46      | Anw      | endung   |            | 1             | 71 KB |
|    | So odł                | 🗟 0                                                                |         |             | DBC-Da     | tenquel    | len-Adn    | ninistr  | ator (32 | 2-Bit)     |               |       |
|    | ed odt                | Benutzer-                                                          | DSN     | System-DSN  | Datei-DSN  | Treiber    | Ablaufverf | olgung   | Verbindu | ingspoolin | g Info        | 1     |
|    | _ odł                 | Systema                                                            | latenqu | ellen:      |            |            |            |          |          |            |               |       |
|    | BO @                  | Name                                                               |         |             | Platform   | Treiber    |            |          |          |            | Hinzu         | fügen |
|    | 3 odł                 | eKima                                                              | x2000   |             | 32-Bit     | Morosoft   | Access Dr  | ver (".m | db)      |            |               |       |
|    | S odt eKim ODBC Micro |                                                                    |         |             |            |            |            | cess S   | Setup    |            |               | ×     |
|    | b0 🗋                  | Od Wink Datenquellenname: Nmax2000 Od Wink Baschreibung: eKimax Db |         |             |            |            |            |          |          | OK         |               |       |
|    | 60 🕥                  |                                                                    |         |             |            |            |            |          |          |            |               |       |
|    | odl Wirk Dateshark    |                                                                    |         |             |            |            |            |          |          | F          | bbrecher      | n     |
|    | b0 [                  | Xtrent                                                             | Dat     | enbank: c.  | klimax\Det | abase\eKir | max2000.m  | to       |          |            | Hife          |       |
|    | la odi                |                                                                    | Au      | awählen     | Erstellen. | . Rep      | ateren     | Komp     | dmieren  |            | -             |       |
|    | Bo 🙆                  | Ē                                                                  | Syst    | endatenbank |            |            |            |          |          |            | a respectives |       |
| 51 | (6)                   |                                                                    |         | Geine       |            |            |            |          |          |            |               |       |
|    | 1000                  |                                                                    | 0       | atenbank:   |            |            |            |          |          |            |               |       |
|    |                       |                                                                    |         |             |            |            |            |          |          |            |               |       |
|    |                       | _                                                                  |         |             | Systemda   | tenbank    |            |          |          | 0          | (nenotri      |       |

eklimax2000.mdb wird an jedem Client über ODBC eingestellt:

#### 64-Bit Betriebssystem

Windows-Unterordner SysWOW64 → odbcad32.exe → System DSN → eKlimax 2000 → Konfigurieren... → Auswählen... → Pfad zur Datenbank "eKlimax2000.mdb" einstellen

#### 32-Bit Betriebssystem:

Sytemsteuerung → Verwaltung → Datenquellen ODBC → System DSN → eKlimax 2000 → Konfigurieren... → Auswählen... → Pfad zur Datenbank "eKlimax2000.mdb" einstellen

From: http://dokuwiki.klimax-tracking.de/ - **MEZ-TECHNIK Wiki** 

Permanent link: http://dokuwiki.klimax-tracking.de/doku.php?id=wiki:software:e-klimax:installation

Last update: 2022/02/16 08:34